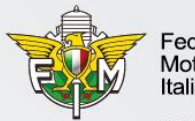

Federazione Motociclistica Italiana

www.federmoto.it

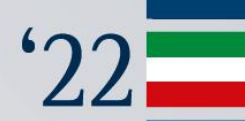

# MANUALE OPERATIVO RIAFFILIAZIONE 2023

Ufficio Affiliazioni e Tesseramento 30 settembre 2022

# UTENZA MOTO CLUB – INVIO RICHIESTA (1/9)

Dopo aver eseguito l'accesso al sistema informativo federale con le credenziali del Moto Club, è necessario cliccare su «Affiliazione → Richiesta riaffiliazione» e seguire la procedura. Nella scheda «**Dati generali**» è possibile modificare i campi «sito internet, telefono/cellulare, fax»; per ogni altra modifica contattare il Comitato Regionale <u>prima di confermare i dati presenti</u>. Cliccare su «Conferma» per proseguire e, quindi, cliccare su «OK» nel messaggio di ulteriore verifica di quanto confermato.

| Motociclistica<br>Italiana | Affiliazione Tesseramento Licenze M | Aanifestazioni Motocavalcata Turis | stica GUE Gare Amministrazione           |                                |                              |                              |                                  |                          |
|----------------------------|-------------------------------------|------------------------------------|------------------------------------------|--------------------------------|------------------------------|------------------------------|----------------------------------|--------------------------|
| Richiesta Riaffiliazione   |                                     |                                    |                                          |                                |                              |                              |                                  |                          |
| Consultaz./Modifica        |                                     |                                    |                                          |                                |                              |                              |                                  | RICHIESTA RIAFFILIAZIONE |
| Contabilità Tessere        | Dati Generali                       |                                    |                                          |                                |                              |                              |                                  |                          |
| Richiesta Card             |                                     |                                    | _                                        |                                |                              |                              |                                  |                          |
| Stampe                     | Anno Gestione*                      | 2023                               | <b>*</b>                                 |                                |                              |                              |                                  |                          |
| Documenti                  | Codice Moto Club FMI                |                                    |                                          |                                |                              |                              |                                  |                          |
| Vetrina                    | Moto Club*                          |                                    |                                          |                                |                              |                              |                                  |                          |
|                            | ⑦ Den. breve per tessere e licenze* |                                    |                                          |                                |                              |                              |                                  |                          |
|                            | ② Email*                            |                                    | <li>Sito</li>                            |                                | Partita Iva                  |                              | Odice Fiscale*                   |                          |
|                            |                                     |                                    |                                          |                                |                              |                              |                                  |                          |
|                            | In assenza di consenso non si p     | otrà procedere alla riaffiliazione |                                          |                                |                              |                              |                                  |                          |
|                            | ⑦ Consenso Dati*                    | S                                  | <u>~</u>                                 |                                |                              |                              |                                  |                          |
|                            |                                     | Anno di costituzione*              |                                          | ② Email-Pec                    |                              | Indirizzo*                   |                                  |                          |
|                            | CAP*                                |                                    | ⑦ Regione*                               |                                | Provincia*                   |                              |                                  |                          |
|                            | Ocomune*                            |                                    | <b>*</b>                                 |                                |                              |                              |                                  | _                        |
|                            | Telefono/Cellulare*                 |                                    | ⑦ Fax                                    |                                |                              | (                            |                                  |                          |
|                            | NO Registro CONI                    |                                    |                                          |                                |                              | 7                            |                                  | 2 (                      |
|                            | Natura affiliato*                   |                                    |                                          | ×                              |                              | Se i dati sopra riportati si | ono errati, prima di prosegui    | re și prega di           |
|                            |                                     |                                    |                                          |                                |                              | contattare il Comitato Re    | gionale per le opportune mo      | odifiche. Se i dati      |
|                            | Note                                |                                    |                                          |                                |                              | sopra riportati sono corre   | etti, cliccare sul pulsante sott | ostante "Ok"             |
|                            | Attività predominante*              | Velocità VEnduro Motocross 🗌       | Trial 🗌 Motoepoca 🗌 Mototurismo 🗹 Motora | Ily Motoslitte Quad Speedway : | Supermoto 🗌 E-Bike 🗌 E-Games |                              |                                  |                          |
|                            |                                     |                                    |                                          |                                |                              | -                            |                                  |                          |
|                            |                                     |                                    |                                          |                                |                              |                              | ОК                               | Annulla                  |
|                            |                                     |                                    |                                          | CONF                           | ERMA                         |                              |                                  |                          |
|                            |                                     |                                    |                                          |                                |                              |                              |                                  |                          |

N.B.: i campi in grigio sono precompilati con i dati dell'affiliazione 2022 e non sono modificabili. In caso di difformità, contattare il Comitato Regionale.

#### UTENZA MOTO CLUB – INVIO RICHIESTA (2/9)

Nella scheda «Recapito corrispondenza e Dati bancari» è possibile modificare autonomamente tutti i campi.

Per proseguire, cliccare su «Conferma».

| Motociclistica<br>Italiana | Affiliazione Tesseramento Licenze Ma            | anifestazioni Motocavalcata Turistica GUE Gare Amministrazione                             |  |
|----------------------------|-------------------------------------------------|--------------------------------------------------------------------------------------------|--|
| Richiesta Riaffiliazione   |                                                 | סור                                                                                        |  |
| Consultaz./Modifica        |                                                 |                                                                                            |  |
| Contabilità Tessere        | Recapito Corrispondenza e Dati Banc             | ncari                                                                                      |  |
| Richiesta Card             |                                                 |                                                                                            |  |
| Stampe                     | Presso                                          |                                                                                            |  |
| Documenti                  | <ol> <li>Indirizzo</li> </ol>                   |                                                                                            |  |
| Vetrina                    | ⑦ CAP                                           |                                                                                            |  |
|                            | ⑦ Provincia                                     |                                                                                            |  |
|                            | ⑦ Comune                                        |                                                                                            |  |
|                            | ⑦ Telefono                                      |                                                                                            |  |
|                            | <li>Cellulare</li>                              |                                                                                            |  |
|                            | ⑦ Fax                                           |                                                                                            |  |
|                            | <ol> <li>Intestatario Conto Corrente</li> </ol> |                                                                                            |  |
|                            | ⑦ Codice IBAN                                   |                                                                                            |  |
|                            |                                                 |                                                                                            |  |
|                            |                                                 |                                                                                            |  |
|                            |                                                 | INDIETRO CONFERMA                                                                          |  |
|                            | Federazione<br>Motociclistica<br>Italiana       | N.B.: se i dati sono presenti nell'anagrafica di affiliazione 2022, verranno precompilati. |  |
| -                          | www.federmoto.it                                |                                                                                            |  |

#### UTENZA MOTO CLUB – INVIO RICHIESTA (3/9)

Nella scheda «**Responsabile tesseramento**» è necessario confermare l'e-mail ed il cellulare del Presidente del Moto Club completando gli appositi campi. I dati vengono acquisiti in automatico dal tesseramento 2022. Per proseguire, cliccare su «Conferma».

Nella voce «*All Access Presidente card*» indicare <u>Sì</u> se si desidera l'All Access Presidente MC anche in formato card oppure indicare <u>NO</u> se lo si preferisce in formato <u>esclusivamente digitale</u> (da scaricare dal portale MyFmi).

| Motociclistica<br>Italiana | Affiliazione Tesseramento Lice                                | ize Manifestazioni Motocavalcata Turistica GUE Gare Amministrazione                                                                                              |
|----------------------------|---------------------------------------------------------------|----------------------------------------------------------------------------------------------------|
| Richiesta Riaffiliazione   |                                                               |                                                                                                    |
| Consultaz./Modifica        |                                                               |                                                                                                    |
| Contabilità Tessere        | Responsabile Tesseramento                                     |                                                                                                    |
| Richiesta Card             |                                                               |                                                                                                    |
| Stampe                     | ⑦ Cognome*                                                    |                                                                                                    |
| Documenti                  | ⑦ Nome*                                                       |                                                                                                    |
| Vetrina                    | ② Email                                                       |                                                                                                    |
|                            | ⑦ Conferma Email                                              |                                                                                                    |
| E.                         | ⑦ Cellulare                                                   |                                                                                                    |
|                            | ⑦ Conferma Cellulare                                          |                                                                                                    |
|                            | <ul> <li>All Access Presidente card</li> </ul>                |                                                                                                    |
|                            |                                                               |                                                                                                    |
|                            |                                                               | INDIETRO CONFERMA                                                                                                    |
| R                          | Federazione<br>Motociclistica<br>Italiana<br>www.federmoto.it | N.B.: i campi in grigio sono precompilati con i dati dell'affiliazione 2022 e non sono modificabili. In caso di<br>difformità, contattare il Comitato Regionale. |

# UTENZA MOTO CLUB – INVIO RICHIESTA (4/9)

Nella scheda «**Richiesta Tessere**» è necessario inserire il quantitativo di Tessere desiderato per ciascuna tipologia, compilando i campi «*Numero Tessere*» (se pari a 0, lasciare il campo in bianco). Nei campi «*Card*» è possibile indicare il quantitativo di Tessere in formato card desiderato per la materializzazione delle Tessere.

I costi si aggiornano in automatico mano a mano che viene indicato il numero di Tessere che il Moto Club vuole acquistare.

Per proseguire, cliccare su «Conferma».

| Federazione                |                        |               |                |             |                |        |             |          |            |                   |    |  |   | -              |             |
|----------------------------|------------------------|---------------|----------------|-------------|----------------|--------|-------------|----------|------------|-------------------|----|--|---|----------------|-------------|
| Motociclistica<br>Italiana | Affiliazione Tesserame | nto Licenze N | 1anifestazioni | Motocavalca | ata Turistica  | GUE Ga | are Amminis | trazione |            |                   |    |  |   |                |             |
| ichiesta Riaffiliazione    |                        |               |                |             |                |        |             |          |            |                   |    |  | - |                |             |
| Consultaz./Modifica        |                        |               |                |             |                |        |             |          |            |                   |    |  | h | ICHIES IA RIAI | -FILIAZIONE |
| Contabilità Tessere        | Richiesta Tessere      |               |                |             |                |        |             |          |            |                   |    |  |   |                |             |
| Richiesta Card             |                        |               |                |             |                |        |             |          |            |                   |    |  |   |                |             |
| Stampe                     | Tessere                |               |                |             |                |        |             |          |            |                   |    |  |   |                |             |
| Documenti                  | ⑦ Range 1 - Tipo       | MEMBER        |                | <b>v</b>    | Numero Tessere | •      |             | Card     |            |                   |    |  |   |                |             |
| Vetrina                    | ⑦ Range 2 - Tipo       | SPORT         |                | ~           | Numero Tessere | •      |             | Card     |            |                   |    |  |   |                |             |
|                            | Range 3 - Tipo         | MINISPORT     |                | ~           | Numero Tessere | •      |             | Card     |            |                   |    |  |   |                |             |
|                            |                        |               |                |             |                |        |             |          |            |                   |    |  |   |                |             |
|                            | Costi                  |               |                |             |                |        |             |          |            |                   |    |  |   |                |             |
|                            |                        |               | 100.005        |             |                |        |             |          |            |                   | 05 |  |   |                |             |
|                            | Affiliazione/Riaf      | iliazione:    | 100,00€        |             |                |        |             |          | 0          | essere Sport:     | 0€ |  |   |                |             |
|                            | Tessere Member         | n             | 0€             |             |                |        |             |          | ? 1        | essere MiniSport: | 0€ |  |   |                |             |
|                            | ⑦ Costo Totale:        |               | 100€           |             |                |        |             |          |            |                   |    |  |   |                |             |
|                            |                        |               |                |             |                |        |             |          |            |                   |    |  |   |                |             |
|                            |                        |               |                |             |                |        |             |          |            |                   |    |  |   |                |             |
|                            |                        |               |                |             |                |        |             |          | INDIETRO C | ONFERMA           |    |  |   |                |             |
|                            | - Eederazio            | 200           |                |             |                |        |             |          |            |                   |    |  |   |                |             |
| E                          | Motociclis             | tica          |                |             |                |        |             |          |            |                   |    |  |   |                |             |
|                            |                        |               |                |             |                |        |             |          |            |                   |    |  |   |                |             |
|                            | www.federmo            | to.it         |                |             |                |        |             |          |            |                   |    |  |   |                |             |

#### UTENZA MOTO CLUB – INVIO RICHIESTA (5/9)

Nella scheda «Allegati» è necessario inserire tutti i documenti necessari per la riaffiliazione 2023:

- Certificato di riconoscimento ai fini sportivi 2022
- · Certificato di attribuzione del codice fiscale societario rilasciato dall'Agenzia delle Entrate
- · Moduli richiesta tesseramento dei componenti il Consiglio Direttivo
- · Codici fiscali di tutti i componenti il Consiglio Direttivo
- · Logo del Moto Club (diversamente cliccare su «Dichiaro di non essere in possesso di logo associativo)
- Ricevuta pagamento quota affiliazione e tesseramento

I documenti indicati sono tutti obbligatori, ad eccezione della richiesta di tesseramento del Consiglio Direttivo (è obbligatorio inserire il modulo di richiesta Tessera Sport qualora un Consigliere richiesta questa Tessera). Per proseguire, cliccare su «Continua».

|                            | -                                         |                                             |                                          |                                                                                                    |                    |   |                          |            |
|----------------------------|-------------------------------------------|---------------------------------------------|------------------------------------------|----------------------------------------------------------------------------------------------------|--------------------|---|--------------------------|------------|
| Motociclistica<br>Italiana | Affiliazione Tesseramento Lico            | enze Manifestazioni Motocavalcata Turistica | GUE Gare Amministrazione                 |                                                                                                    |                    |   |                          |            |
| Richiesta Riaffiliazione   |                                           |                                             |                                          |                                                                                                    |                    |   |                          |            |
| Consultaz./Modifica        |                                           |                                             |                                          |                                                                                                    |                    |   | RICHIESIA RIAFFILIAZIONE | - ALLEGATI |
| Contabilità Tessere        | Allegati                                  |                                             |                                          |                                                                                                    |                    |   |                          |            |
| <b>Richiesta</b> Card      |                                           |                                             |                                          |                                                                                                    |                    |   |                          |            |
| Stampe                     | PER LINSERIMENTO DEL I                    |                                             | AMENTE IN FORMATO JPG E DI DIMENSIONI PA | RI O SOPERIORI A 400(Largnezza)x304(                                                                                                    | attezza/pixet      |   |                          |            |
| Documenti                  |                                           | Scegli file NESSUN FILE SELEZIONATO         |                                          | ⑦ Tipo allegato                                                                                                    |                    | × |                          |            |
| Vetrina                    |                                           |                                             |                                          | Dichiaro di non essere in possesso di                                                                                                    | i logo associativo |   |                          |            |
|                            |                                           |                                             | INSERI                                   | ⑦ Pagamento in sede Co Re.           SCI ALLEGATO         Image: Content of the second second secon |                    |   |                          |            |
|                            |                                           |                                             |                                          |                                                                                                    |                    |   |                          |            |
|                            |                                           |                                             |                                          |                                                                                                    |                    |   |                          |            |
|                            |                                           |                                             | CONTINUA                                 |                                                                                                    |                    |   |                          |            |
| R                          | Federazione<br>Motociclistica<br>Italiana |                                             |                                          |                                                                                                    |                    |   |                          |            |
|                            | www.federmoto.it                          |                                             |                                          |                                                                                                    |                    |   |                          |            |

# UTENZA MOTO CLUB – INVIO RICHIESTA (6/9)

Nella scheda **«Consiglio Direttivo»** è necessario controllare che il Consiglio Direttivo sia corretto ed inserire per ciascun componente le seguenti informazioni: consenso dati, consenso assicurativo, consenso pubblicità, consenso a terzi, tipo di Tessera. In caso di richiesta di *Tessera Sport* è obbligatorio inserire anche l'attività predominante e la scadenza del certificato medico. I nominativi vengono precompilati in base al Consiglio Direttivo risultante nell'affiliazione 2022. Per proseguire, cliccare su «Continua».

Qualora fosse necessario aggiungere un membro del Consiglio Direttivo, in quanto non tesserato nell'anno sportivo 2022, cliccare su «Aggiungi Membro CD» ed inserire tutti i dati richiesti. Effettuare questa procedura **prima** di inserire tutti i consensi privacy degli altri componenti del Consiglio. Lasciare in bianco i dati di eventuali Consiglieri che non appartengono più al Direttivo del

| 0011                           |                                                 |                                                                             |                                                                |                                                                    |                                                              |                                                     | -                                                                                                    |                    |                   |             |                                |               |
|--------------------------------|-------------------------------------------------|-----------------------------------------------------------------------------|----------------------------------------------------------------|--------------------------------------------------------------------|--------------------------------------------------------------|-----------------------------------------------------|----------------------------------------------------------------------------------------------------|--------------------|-------------------|-------------|--------------------------------|---------------|
| <u>MC.</u>                     |                                                 |                                                                             |                                                                |                                                                    |                                                              |                                                     |                                                                                                    |                    |                   |             |                                |               |
| Motociclistica                 | Affiliazione Tesseramer                         | nto Licenze M                                                               | anifestazioni                                                  | Motocavalcata                                                      | Turistica GUE Ga                                             | are Amministrazione                                 |                                                                                                    |                    |                   |             |                                |               |
| Richiesta Riaffiliazione       |                                                 |                                                                             |                                                                |                                                                    |                                                              |                                                     |                                                                                                    |                    |                   |             |                                |               |
| Consultaz./Modifica            |                                                 |                                                                             |                                                                |                                                                    |                                                              |                                                     |                                                                                                    |                    |                   |             | RICHIESTA RIAFFILIAZIO         | INE - COINSIG |
| Contabilità Tessere            | Consiglio Direttivo                             |                                                                             |                                                                |                                                                    |                                                              |                                                     |                                                                                                    |                    |                   |             |                                |               |
| Richiesta Card                 |                                                 |                                                                             |                                                                |                                                                    |                                                              |                                                     |                                                                                                    |                    |                   |             |                                |               |
|                                |                                                 |                                                                             |                                                                |                                                                    |                                                              |                                                     |                                                                                                    |                    |                   |             |                                |               |
| Stampe                         |                                                 |                                                                             |                                                                |                                                                    |                                                              |                                                     | AGGIUNGI MEMBRO CD                                                                                                    |                    |                   |             |                                |               |
| Stampe<br>Documenti            | Per non rinnovare                               | un membro del (                                                             | onsialio Diretti                                               | ivo lasciare tutti i                                               | campi vuoti                                                  | I                                                   | AGGIUNGI MEMBRO CD                                                                                                    |                    |                   |             |                                |               |
| Stampe<br>Documenti<br>Vetrina | Per non rinnovare<br>Per non perdere le         | un membro del (<br>e modifiche effett                                       | onsiglio Diretti<br>uate inserire pr                           | ivo lasciare tutti i<br>rima i membri ag                           | campi vuoti.<br>giuntivi al CD e solo                        | successivamente popolare i                          | AGGIUNGI MEMBRO CD                                                                                                    |                    |                   |             |                                |               |
| Stampe<br>Documenti<br>Vetrina | Per non rinnovare<br>Per non perdere la<br>Nome | un membro del C<br>e modifiche effett<br>Cognome Qu                         | onsiglio Diretti<br>uate inserire pi<br>I <b>lifica Consen</b> | ivo lasciare tutti i<br>rima i membri ag<br><b>so Dati* Con</b> :  | campi vuoti.<br>giuntivi al CD e solo<br>senso Assicurativo* | successivamente popolare i<br>Consenso Pubblicità*  | AGGIUNGI MEMBRO CD<br>consensi.<br>Consenso Info a Terzi*                                                                                                    | Tipo Tessera*      | Att. Predominante |             | Scad. Cert. Medico(gg/mm/aaaa) |               |
| Stampe<br>Documenti<br>Vetrina | Per non rinnovare<br>Per non perdere le<br>Nome | un membro del 0<br>e modifiche effett<br><mark>Cognome Qu</mark><br>PR      | ionsiglio Diretti<br>uate inserire pi<br>Ilifica Consens       | ivo lasciare tutti i<br>rima i membri ag<br>so Dati* Cons          | campi vuoti.<br>giuntivi al CD e solo<br>senso Assicurativo* | successivamente popolare i<br>Consenso Pubblicità*  | AGGIUNGI MEMBRO CD<br>consensi.<br>Consenso Info a Terzi*                                                                                                    | Tipo Tessera*<br>v | Att. Predominante | ~           | Scad. Cert. Medico(gg/mm/aaaa) |               |
| Stampe<br>Documenti<br>Vetrina | Per non rinnovare<br>Per non perdere la<br>Nome | un membro del 0<br>e modifiche effett<br>Cognome Qu<br>PR<br>VP             | ionsiglio Diretti<br>uate inserire pr<br>Ilifica Consen        | ivo lasciare tutti i<br>ima i membri ag<br>so Dati* Con<br>v       | campi vuoti.<br>giuntivi al CD e solo<br>senso Assicurativo* | successivamente popolare i<br>Consenso Pubblicità*  | AGGIUNGI MEMBRO CD<br>consensi.<br>Consenso Info a Terzi*                                                                                                    | Tipo Tessera*      | Att. Predominante | *<br>*      | Scad. Cert. Medico(gg/mm/aaaa) |               |
| Stampe<br>Documenti<br>Vetrina | Per non rinnovare<br>Per non perdere la<br>Nome | un membro del C<br>e modifiche effett<br>Cognome Qu<br>PR<br>VP<br>SG       | ionsiglio Diretti<br>uate inserire pr<br>Ilifica Consens       | ivo lasciare tutti i<br>ima i membri ag<br>so Dati* Cons<br>v<br>v | campi vuoti.<br>giuntivi al CD e solo<br>senso Assicurativo* | successivamente popolare i<br>Consenso Pubblicità*  | AGGIUNGI MEMBRO CD<br>consensi.<br>Consenso Info a Terzi*                                                                                                    | Tipo Tessera*      | Att. Predominante | *<br>*<br>* | Scad. Cert. Medico(gg/mm/aaaa) |               |
| Stampe<br>Documenti<br>Vetrina | Per non rinnovare<br>Per non perdere la<br>Nome | un membro del C<br>e modifiche effett<br>Cognome Qu<br>PR<br>VP<br>SG<br>CS | ionsiglio Diretti<br>Jate inserire pr<br>Ilifica Consens       | ivo lasciare tutti i<br>ima i membri ag<br>so Dati* Cone           | campi vuoti.<br>giuntivi al CD e solo<br>senso Assicurativo* | Successivamente popolare la<br>Consenso Pubblicità* | AGGIUNGI MEMBRO CD<br>consensi.<br>Consenso Info a Terzi*<br>Consenso Info a Terzi<br>Consenso Info a Terzi<br>Consenso Info a Terzi<br>Consenso Info a Terzi<br>Consenso Info a Terzi<br>Consenso Info a Terzi<br>Consenso Info a Terzi<br>Consenso Info a Terzi<br>Consenso Info a Terzi<br>Consenso Info a Terzi<br>Consenso Info a Terzi | Tipo Tessera*      | Att. Predominante | *<br>*<br>* | Scad. Cert. Medico(gg/mm/aaaa) |               |

# UTENZA MOTO CLUB – AGGIUNGI MEMBRO CD

Dopo aver cliccato su «*Aggiungi Membro CD*», è necessario inserire il codice fiscale della persona da inserire all'interno del Consiglio Direttivo del Moto Club.

Per proseguire, cliccare su «Verifica».

N.B.: la nuova composizione del Consiglio Direttivo deve risultare dagli appositi verbali del Moto Club. I verbali devono essere trasmessi al Co.Re.

| Motociclistica<br>Italiana | Affiliazione Tesseramento Licenze Manifestazioni Motocavalcata Turistica GUE Gare Amministrazione |                                               |
|----------------------------|---------------------------------------------------------------------------------------------------|-----------------------------------------------|
| ichiesta Riaffiliazione    |                                                                                                   |                                               |
| Consultaz./Modifica        |                                                                                                   | RICHIESIA RIAFHLIAZIONE - CONSIGLIO DIRETTIVO |
| Contabilità Tessere        | Codice Fiscale Consiglio Direttivo                                                                |                                               |
| Richiesta Card             |                                                                                                   |                                               |
| Stampe                     | ⑦ Codice Fiscale*                                                                                 | VERIFICA                                      |
| Documenti                  | Inserisci il codice fiscale del consigliere e clicca VERIFICA, se l'anagrafica è presente nel     |                                               |
| Vetrina                    | sistema tatu i dati venanno cancati                                                               |                                               |
| Ē                          |                                                                                                   |                                               |

Successivamente si aprirà una schermata per l'inserimento dei dati del nuovo componente del Consiglio Direttivo.

Se i dati sono già presenti nel sistema informativo federale, l'anagrafica verrà precompilata.

Per proseguire, cliccare su «Conferma».

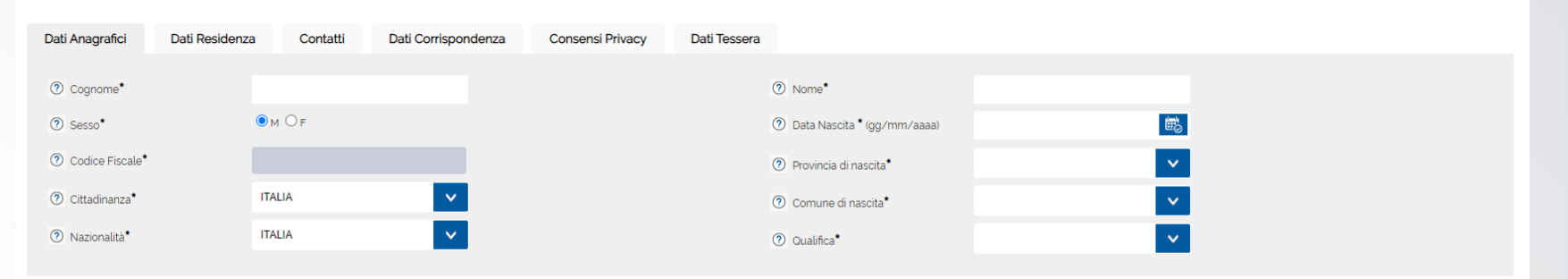

#### UTENZA MOTO CLUB – INVIO RICHIESTA (7/9)

Nella scheda **«Contratto tesseramento online»** viene visualizzato il contratto di adesione al servizio «Tesseramento online ai Moto Club». È possibile aderire solo se nella scheda «Recapito corrispondenza e dati bancari» sono stati indicati l'IBAN e l'intestatario del conto corrente.

- Per aderire è obbligatorio compilare il campo «<u>Importo Moto Club</u>» (il totale del costo della Tessera viene calcolato in automatico ed indicato nel campo «Totale costo Tessera») ed inserire il <u>flag di conferma</u>.
- Per non aderire al servizio, inserire il flag «<u>Non voglio aderire adesso</u>».

Per proseguire, cliccare su «Continua».

| Motociclistica<br>Italiana | Affiliazione Tesseramento Licenze Manifestazioni Motoca                                                                                                    | valcata Turistica GUE Gare Amministrazione                                                                                                    |                                                                                                    |                                                                                                    |                                                                                                    |
|----------------------------|----------------------------------------------------------------------------------------------------|----------------------------------------------------------------------------------------------------|----------------------------------------------------------------------------------------------------|----------------------------------------------------------------------------------------------------|----------------------------------------------------------------------------------------------------|
| hiesta Riaffiliazione      |                                                                                                    |                                                                                                    |                                                                                                    |                                                                                                    |                                                                                                    |
| onsultaz./Modifica         | Contratto tesseramento online                                                                                                    |                                                                                                    |                                                                                                    |                                                                                                    |                                                                                                    |
| ontabilità Tessere         | <u>Se non si desidera aderire in questo</u> momento al i                                                                                                    | esseramento online spuntare la casella segu                                                                                                    | ente e proseguire ignorando il contra                                                                                                    | atto sottostante(sarà possibile aderire in seguito).                                                                                                    |                                                                                                    |
| Richiesta Card             | □ Non voglio aderire adesso                                                                                                    |                                                                                                    |                                                                                                    |                                                                                                    |                                                                                                    |
| Stampe                     | Se si ruole al contrario adoriro, proseguire con la                                                                                                    | lettura del contratto sottostante(Non spuntare                                                                                                    | e la casella 'Non voglio aderire al con                                                                                                    | tratto').                                                                                                    |                                                                                                    |
| Documenti                  |                                                                                                    | MODULO DI ADESIC                                                                                                    | ONE AI SERVIZI DI TESSERAMENTO (                                                                                                    | DN LINE - MC                                                                                                    |                                                                                                    |
| Vetrina                    | Con la presente questo Moto Club richiede di ade<br>attraverso un procedimento on line via web, com                                                                                                    | erire al Servizio di Tesseramento On Line-MC c<br>preso il pagamento del corrispettivo stabilito c                                                                                                    | della Federazione Motociclistica Italia<br>dal MC.                                                                                                    | ana, che consente di completare la procedura di                                                                                                    | tesseramento FMI presso il MC                                                                                                    |
|                            | CODICE AFFILIAZIONE                                                                                                    |                                                                                                    |                                                                                                    |                                                                                                    |                                                                                                    |
|                            | PEC                                                                                                    |                                                                                                    |                                                                                                    |                                                                                                    |                                                                                                    |
|                            | (denominazione Moto Club) in persor                                                                                                    | na del Presidente p.t. Sig.<br>avente titolo di affiliato alla                                                                                                    | domiciliato in (via/piazza e num<br>Federazione Motociclistica Italiana                                                                                                    | ero civico Città Provincia CAP Nazione)<br>(di seguito anche "EMI") per l'anno sportivo 2023.                                                                                                    |                                                                                                    |
|                            | * OBBLIGATORI                                                                                                    |                                                                                                    |                                                                                                    |                                                                                                    |                                                                                                    |
|                            | A tal fine prendo atto che l'adesione al servizio di<br>presente modulo confermo di conoscere.                                                                                                    | tesseramento on line presuppone la sussister                                                                                                    | nza di un valido vincolo affiliativo tra il                                                                                                    | Moto Club e la Federazione Motociclistica Italian                                                                                                    | na che con la sottoscrizione del                                                                                                    |
|                            | A tale fine autorizzo la Federazione Motociclistica                                                                                                    | Italiana a:                                                                                                    |                                                                                                    |                                                                                                    |                                                                                                    |
|                            | <ul> <li>pubblicare in apposita area dedicata del sito fer<br/>consentire ad un utente di selezionare attravers</li> <li>acquisire dall'utente, per conto di questo Moto<br/>l'utente a completare la procedura di tesserame<br/>incassare dall'utente l'importo richiesto, e previ</li> </ul> | Jerale federmoto.it le informazioni di questo N<br>o una procedura on-line questo Moto Club in<br>Club, i consensi richiesti ai fini del tesseramen<br>ento mediante transazione con carta di creditt<br>amente indicato dal Moto Club nella informati | 1oto Club (denominazione, recapiti, e<br>serendo i relativi dati all'interno della<br>to on line-MC e, previa conferma del<br>o;<br>va pubblicata sul sito federale, comp                                                                                                    | ecc.) autorizzandone la consultazione da parte de<br>form dedicata alla richiesta di tesseramento fed<br>l'accettazione della domanda di tesseramento do<br>prensivo, oltre che del costo della tesserale feder                                                                                                    | ill'utente;<br>erale;<br>a parte del Moto Club, autorizzare<br>ale di competenza della FMI, anche                                                                   |
|                            | della quota richiesta dal Moto Club ai fini della s                                                                                                    | sottoscrizione del tesseramente en line, como                                                                                                    | di seguito indicata e valida per tuttà                                                                                                    | la stagione 2023;                                                                                                    |                                                                                                    |
|                            | Costo tessera FMI                                                                                                    | importo Mic                                                                                                    |                                                                                                    | Totale costo ressera                                                                                                    |                                                                                                    |
|                            | 37,00                                                                                                    |                                                                                                    |                                                                                                    | 37.00                                                                                                    |                                                                                                    |
|                            | <ul> <li>campo obbligatorio da valorizzare con un nun</li> <li>rifondere al Moto Club l'importo di competenza<br/>quindicinale, rispettivamente, al 15 e 30 di ogni</li> </ul>                                                                                                    | nero intero, nel caso il <mark>NC non richiosto eleve</mark><br>del predetto, decurtato del costo della tes:<br>mese;                                                                                                    | <ul> <li>Tadesione ai servizi di tesseramento on line-MC non p<br/>Tadesione ai servizio di tesseramento sara valida dalla<br/>ia domanda di tesseramento on line-riname subordini<br/>oggetto dei servizio di tesseramento on line-MC potti<br/>safa fatto divieto ai Moto Ctub di nuofifcare l'importo.</li> </ul> | reclude al Moto Club l'acquisto delle tessere federali tramite le altre procedure atti<br>data della sottoscrittone e cessera automaticamente al 31 ottobre di ogni anno nor<br>ta all'approvazione del Moto Club che potra accottata e/o rifituazione,<br>ressere socia la tessera Memberi<br>clineto per il tesseramento on line in corso di stagione sportiva: | ve;<br>essendo previsto il tacito rinnovo:                                                                                                    |
|                            | • IBAN                                                                                                    |                                                                                                    | Il Moto Club:<br>• si impegna ad accettare irrevocabilmente le condizior<br>dichiera che titte le informazioni diostate nel present                                                                                                    | il di cui al presente modulo di adesione.<br>e modulo (il adesione, ponche quielle che saranno conetto di inserimento nell'area.                                                                                                    | risenata di Gestinnesseh sono comolete e serifiere e ner l'effetto si impensa                                                                                       |
|                            | Prendo atto che:                                                                                                    |                                                                                                    | manlevare e tenere indenne la Federazione, ed i suoi<br>turbativa e precivicitio de parte di tecti, che devecto                                                                                                    | aventi causa a qualsiasi titolo. da ogni e qualsiasi prefesa, domanda, onere e/o spe<br>sere sollevata da terzi in relazione alle informazioni dichiarate dall'aderente al sen                                                                                                    | sa (gludiziale e/o stragiudiziale), danno, diretto e/o indiretto, da ogni molestia.<br>Izio di tesseramento on line-MC nel presente modulo di adesione e/o nella an |
|                            | L'adesione ai servizi di tesseramento on line-MC                                                                                                    | non preclude al Moto Club l'acquisto delle                                                                                                    | Confermi di aver letto e accettato le condizioni                                                                                                    |                                                                                                    |                                                                                                    |
|                            |                                                                                                    |                                                                                                    |                                                                                                    | CONTINUA                                                                                                    |                                                                                                    |
|                            |                                                                                                    |                                                                                                    |                                                                                                    |                                                                                                    |                                                                                                    |

#### UTENZA MOTO CLUB – INVIO RICHIESTA (8/9)

Nella scheda «**Dichiarazione sostitutiva**» viene visualizzata la dichiarazione sostitutiva dell'atto di notorietà ex art. 47 del D.P.R. n. 445/2000 per l'anno 2023.

È possibile compilarla solo se nella scheda «Recapito corrispondenza e dati bancari» sono stati indicati l'IBAN e l'intestatario del conto corrente.

Per la sottoscrizione è obbligatorio indicare l'istituto bancario.

Per proseguire la riaffiliazione senza la sottoscrizione, inserire il flag «Non voglio aderire adesso».

|                                                                                        |                                                                                                    |                                                                                            |                                                           |                                                                                                    | Dichiarazione Sostitutiva                                                                                                |
|----------------------------------------------------------------------------------------|----------------------------------------------------------------------------------------------------|--------------------------------------------------------------------------------------------|-----------------------------------------------------------|----------------------------------------------------------------------------------------------------|----------------------------------------------------------------------------------------------------|
| Se non si desidera sot<br>Non voglio comp                                              | toscrivere questo modulo sp<br>ilare ora questo modulo                                                | ountare la seguente casella e prosegi                                                      | uire ignorando il testo                                   | seguente. In caso contrario non spuntare la casella seguente.                                                                                        |                                                                                                    |
|                                                                                        |                                                                                                    | DICHIARAZIONE SOSTITUTIVA D                                                                | ELL'ATTO DI NOTORIE                                       | TA' EX ART. 47 DEL D.P.R. N. 445/2000 PER L'ANNO 2023                                                                                                |                                                                                                    |
| lo sottoscritto                                                                        | in qualità di legale rappres                                                                          | entante della associazione                                                                 | con sede                                                  | cod.fisc.                                                                                                    |                                                                                                    |
| Istituto Bancario                                                                      |                                                                                                    |                                                                                            |                                                           |                                                                                                    |                                                                                                    |
| IBAN                                                                                   |                                                                                                    |                                                                                            |                                                           |                                                                                                    |                                                                                                    |
| Intestato a                                                                            |                                                                                                    |                                                                                            |                                                           |                                                                                                    |                                                                                                    |
| Valendosi della disposizio<br>vigenti in materia di impo<br>come disposto dall'art. 30 | one di cui all'art. 47 del D.P.R. n. 4.<br>ste dirette (TUIR), imposte sul va<br>) del D.L. 185/2008: | 45/2000 e consapevole delle pene stabilis<br>lore aggiunto (D.P.R. 633/73) e dei sostituti | ste per le false attestazior<br>di imposta (art.28 DPR 60 | i e le mendaci dichiarazioni dagli artt. 483. 495 e 496 del Codice Penal<br>0/73), in relazione all'obbligo della comunicazione dei dati e delle not | e, ai fini della corretta applicazione delle normative<br>izie rilevanti ai fini fiscali alla Agenzia delle Entrate cosi |
|                                                                                        |                                                                                                    | DI                                                                                         | CHIARA SOTTO LA PR                                        | OPRIA RESPONSABILITA'                                                                                                    |                                                                                                    |
| 🛛 🔟 che la società /                                                                   | associazione da me rappresenta                                                                        | ata non ha scopo di lucro e che il proprio s                                               | tatuto è conforme a quan                                  | o stabilito dal D.Lgs 4 dicembre 1997, n. 460 ed art. 90 L. 27 dicembre a                                                                            | 2002, n. 289 e successive integrazioni e modificazioni.                                                                  |
| 2 che il contributo                                                                    | o erogato dalla FMI, e/o dalle str                                                                    | utture territoriali da essa dipendenti, è fina                                             | lizzato all'attività istituzior                           | ale della società / associazione da me rappresentata;                                                                                                |                                                                                                    |
| 3 che il contenuto servizio effettuato.                                                | o erogato dalla FMI, e/o dalle str                                                                    | utture territoriali da essa dipendenti, è fina                                             | lizzato ad attività comme                                 | ciale dell'associazione da me rappresentata ma non rilevante ai fini IVA                                                                             | A in quanto non costituisce un compenso per un                                                                           |
| 4 che il contributo     effettuato.                                                    | o erogato dalla FMI, e/o dalle str                                                                    | utture territoriali da essa dipendenti, è fina                                             | lizzato ad attività comme                                 | ciale dell'associazione da me rappresentata ed è rilevante ai fini IVA in                                                                            | quanto costituisce un compenso per un servizio                                                                           |
|                                                                                        |                                                                                                    |                                                                                            |                                                           | · · · · · · · · · · · · · · · · · · ·                                                                                                    |                                                                                                    |
|                                                                                        |                                                                                                    |                                                                                            |                                                           |                                                                                                    |                                                                                                    |

Federazione Motociclistica Italiana

www.federmoto.it

# UTENZA MOTO CLUB – INVIO RICHIESTA (9/9)

Una volta compilate tutte le schede indicate, è possibile cliccare:

- Salva modifiche: qualora si desideri inviare la richiesta al Co.Re. in un secondo momento
- Invia richiesta: per inviare la richiesta di riaffiliazione al Co.Re., <u>anche in seguito a richiesta</u> modifiche da parte del Comitato stesso

IL MOLO CLUD:

| <ul> <li>si impegna ad ac<br/>dichiara che tutte<br/>(giudiziale e/o st</li> <li>Confermi di av</li> </ul> | cettare irrevocabilmente le condizioni di cui al presente modulo di adesi<br>e le informazioni riportate nel presente modulo di adesione, nonché quel<br>ragiudiziale), danno, diretto e/o indiretto, da ogni molestia, turbativa e pr<br>er letto e accettato le condizioni |
|----------------------------------------------------------------------------------------------------|----------------------------------------------------------------------------------------------------|
|                                                                                                    |                                                                                                    |
| SALVA MODIFICHE                                                                                            | INVIA RICHIESTA                                                                                                    |

Fino a quando la richiesta di riaffiliazione non viene trasmessa al Comitato Regionale, il Moto Club può apportare le modifiche desiderate.

Per accedere nuovamente alla richiesta di riaffiliazione, oppure se il Co.Re. richiede delle modifiche, cliccare sempre su «Affiliazione → Richiesta riaffiliazione»: vengono visualizzate tutte le schermate ed in basso vengono visualizzati i tasti «Salva modifiche» ed «Invia richiesta»:

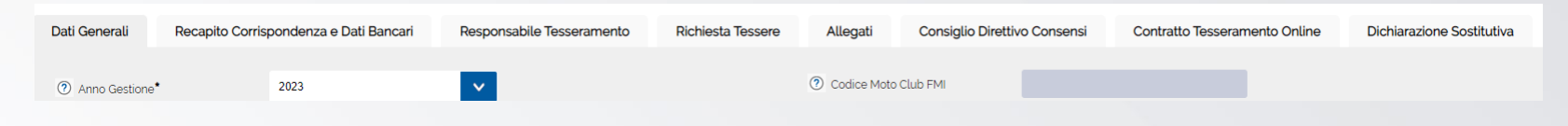

# Dopo che la richiesta è stata inviata al Comitato Regionale, non sarà possibile per il Moto Club apportare alcuna modifica.

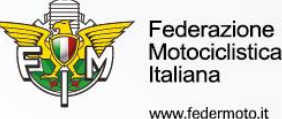

#### UTENZA MOTO CLUB – FIRMA DOCUMENTI (1/2)

Dopo aver verificato la conformità di tutta la documentazione, il Comitato Regionale richiede la firma digitale dei documenti. Dall'indirizzo di posta elettronica <u>gestioneweb-notify@federmoto.it</u> viene inviata alla casella di posta elettronica ordinaria del Moto Club, risultante nel database federale, la seguente e-mail:

Gentile Mc\_\_\_\_\_,

il comitato regionale ha effettuato la valutazione ed ha richiesto la firma digitale dei documenti. Per effettuare la procedura di firma si prega di entrare nel menu Affiliazione, Richiesta Riaffiliazione e successivamente cliccare il tasto 'FIRMA E COMPLETA'.

ATTENZIONE: questo messaggio è generato ed inviato automaticamente dal sistema e non è prevista possibilità di risposta.

Pertanto, il Moto Club deve accedere con le proprie credenziali al sistema informativo federale e successivamente cliccare su «Affiliazione  $\rightarrow$  Richiesta riaffiliazione  $\rightarrow$  Firma e completa».

| ⑦ Natura affiliato <sup>•</sup> | ANR - ASSOCIAZIONE NON RICONOSCIUTA (SENZA PERSONALITÀ GIURIDICA)                                                                  |
|---------------------------------|----------------------------------------------------------------------------------------------------|
| Note MC                         |                                                                                                    |
| Note Comitato                   |                                                                                                    |
|                                 | A                                                                                                    |
| Attività predominante*          | Velocită III Enduro - Motocross - Triat - Metoepoca - Motourismo III Motositte III Quad - Speedewy - Supermoto - E-Bile - E-Cannes |
| FIRMA E COMPLETA                |                                                                                                    |

#### UTENZA MOTO CLUB – FIRMA DOCUMENTI (2/2)

Dopo aver cliccato su «Firma e completa» viene inviata alla casella di <u>posta elettronica</u> <u>certificata</u> del Moto Club, risultante nel database federale, la seguente e-mail:

Codice OTP: \_

Per effettuare l'accesso ti verrà richiesto il codice OTP e il codice affiliazione del tuo Moto Club.

Cliccare qui per completare la procedura

Dopo aver cliccato sul link presente nella @pec, si apre la seguente schermata per la procedura di firma digitale dei documenti:

| Federazione Motociclistica Itali | iana                                                  |
|----------------------------------|-------------------------------------------------------|
|                                  | RICHIESTA AFFILIAZIONE - FIRMA DIGITALE DEI DOCUMENTI |
|                                  | О Username       О Codice Moto Club       О отр       |
|                                  | CONFERMA                                              |

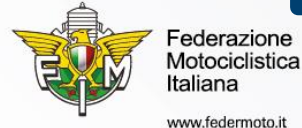

Inserire la **username** utilizzata per l'accesso al sistema informativo federale, il **codice Moto Club** (tutte e cinque le cifre) e il codice **OTP** ricevuto tramite @pec. Per proseguire, cliccare su «Conferma».

#### **CONFERMA RIAFFILIAZIONE 2023**

Quando il Comitato Regionale conferma la riaffiliazione 2023, alla casella di posta elettronica del Moto Club arriva una e-mail con la conferma di avvenuta riaffiliazione. Inoltre, all'indirizzo e-mail del Presidente del Moto Club viene inviata la Lettera di Benvenuto in FMI in formato pdf.

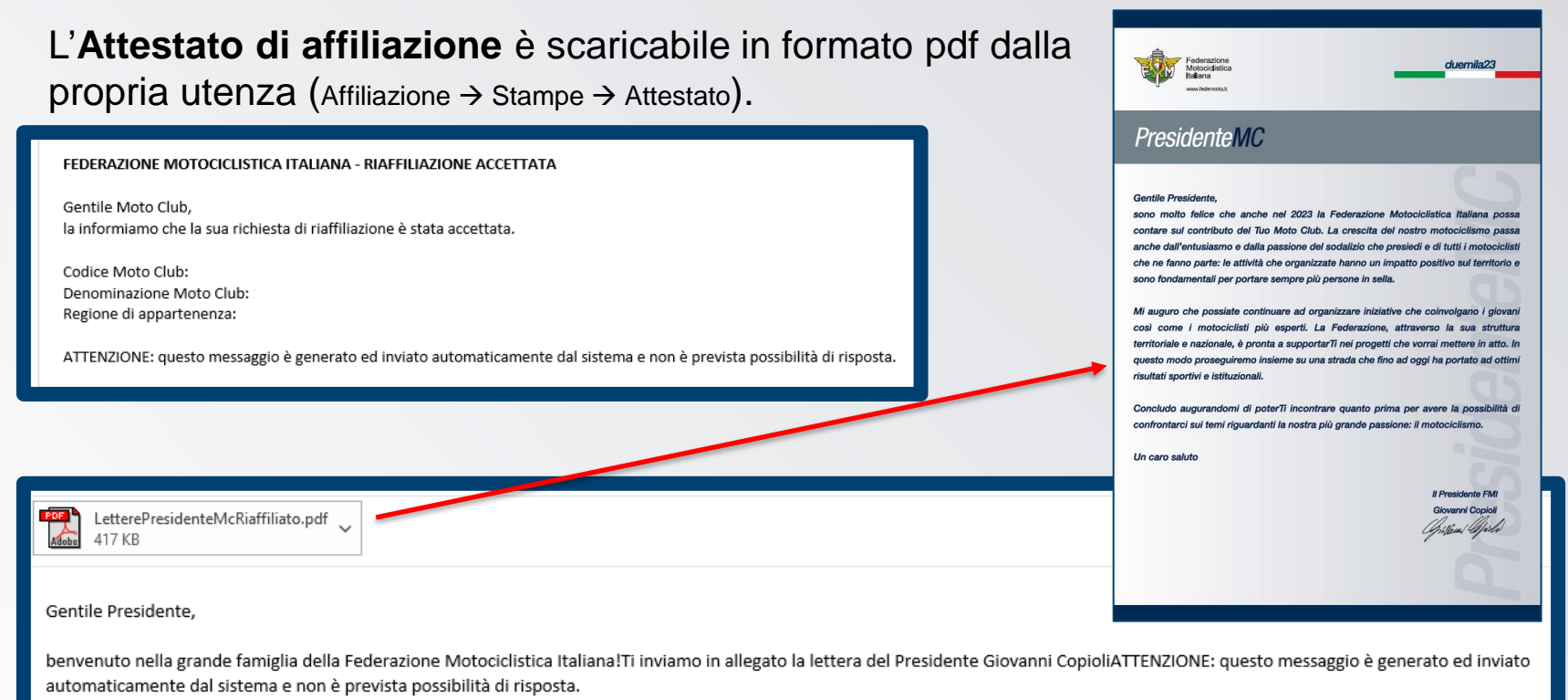

Federazione Motociclistica Italiana

Ciascun componente del Consiglio Direttivo riceve una e-mail con indicato il numero di Tessera FMI 2023.

www.federmoto.it